## LBP7110Cw 以無線 LAN 連線連接印表機之驅動程式步驟 (以 Win 10 作示範) The Driver installation procedure for LBP7110Cw (Via Wi-Fi)(Win 10 as example)

\*\*注意:安裝驅動程式前請勿接駁 USB 線,以免系統發生錯誤\*\* \*\* Please don't plug the USB cable until the driver asked to do so\*\*

- 到佳能網站 <u>https://hk.canon/en/support</u>,選擇相關的印表機型號及下載印表機的 驅動程式 - UFTRII LT Printer Driver
   (Go to: <u>https://hk.canon/en/support</u>, select related printer model, then download the printer driver - UFTRII LT Printer Driver)
- 下載的文件以自解壓縮檔檔案(.exe 格式)保存在指定的文件夾中,打開文件解壓縮。
   將在同一文件夾中創建新文件夾。新文件夾的名稱與解壓縮文件的名稱相同
   (Open "LBP7100Cn\_LBP7110Cw\*\*\*.exe", a new folder will be created.)
   -如打開文件解壓縮時出現「使用者帳戶控制」選項,請按「是」(If "User Account Control" window pop-up. Choose "Yes")

| 🚺 🛛 📜 🕫 🛛 Downloads                                                                                |                                    |                  |             |      |                  | - 0 | ×     |
|----------------------------------------------------------------------------------------------------|------------------------------------|------------------|-------------|------|------------------|-----|-------|
| File Home Share View                                                                               |                                    |                  |             |      |                  |     |       |
| $\leftarrow$ $\rightarrow$ $\checkmark$ $\uparrow$ ] $\blacktriangleright$ > This PC > Downloads > |                                    |                  |             |      | Search Downloads |     | P     |
| 🖈 Quick access                                                                                     | Name                               | Date modified    | Туре        | Size |                  |     |       |
| 😥 Dropbox                                                                                          | LBP7100Cn_7110Cw_V2062_W32_uk_EN_3 | 27/10/2015 11:16 | File folder |      |                  |     |       |
| la OneDrive                                                                                        | UBP7100Cn_7110Cw_V2062_W32_uk_EN_3 | 27/10/2015 11:09 | Application | 37,5 | 96 KB            |     |       |
| S This PC                                                                                          |                                    |                  |             |      |                  |     |       |
| 🧼 Network                                                                                          |                                    |                  |             |      |                  |     |       |
| •4 Homegroup                                                                                       |                                    |                  |             |      |                  |     |       |
|                                                                                                    |                                    |                  |             |      |                  |     |       |
|                                                                                                    |                                    |                  |             |      |                  |     |       |
|                                                                                                    |                                    |                  |             |      |                  |     |       |
|                                                                                                    |                                    |                  |             |      |                  |     |       |
|                                                                                                    |                                    |                  |             |      |                  |     |       |
|                                                                                                    |                                    |                  |             |      |                  |     |       |
|                                                                                                    |                                    |                  |             |      |                  |     |       |
|                                                                                                    |                                    |                  |             |      |                  |     |       |
| 2 items 1 item selected                                                                            |                                    |                  |             |      |                  |     | 8EE 📧 |

3. 進入「Network\_Setting\_Tool」文件夾,開啓"CNAN1STK.exe"文件開始安裝設定 (Go into "Network Setting Tool". then Double Click / Open "CNAN1STK.exe")

| 📕   🛃 📜 🔻   32bit                                                                   |                                      |                                    |                        |          |     |              | - 🗆 | $\times$ |
|-------------------------------------------------------------------------------------|--------------------------------------|------------------------------------|------------------------|----------|-----|--------------|-----|----------|
| File Home Share                                                                     | View                                 |                                    |                        |          |     |              |     | ~ (      |
| $\leftarrow$ $\rightarrow$ $\checkmark$ $\uparrow$ $\blacksquare$ $\rightarrow$ Thi | s PC > Downloads > LBP7100Cn_7110Cw_ | V2062_W32_uk_EN_3 > Network_       | Setting_Tool > 32bit > |          | ~ Ū | Search 32bit |     | ٩        |
| 🖈 Quick access                                                                      | Name                                 | Date modified                      | Туре                   | Size     |     |              |     |          |
| 💱 Dropbox                                                                           | UK                                   | 27/10/2015 11:16<br>28/2/2014 9:00 | File folder            | 1.396 KB |     |              |     |          |
| le OneDrive                                                                         | CNAP2DCK.DLL                         | 6/7/2012 9:00                      | Application extens     | 100 KB   |     |              |     |          |
| 🧏 This PC                                                                           |                                      |                                    |                        |          |     |              |     |          |
| Intwork                                                                             |                                      |                                    |                        |          |     |              |     |          |
| •4 Homearoup                                                                        |                                      |                                    |                        |          |     |              |     |          |
|                                                                                     |                                      |                                    |                        |          |     |              |     |          |
|                                                                                     |                                      |                                    |                        |          |     |              |     |          |
|                                                                                     |                                      |                                    |                        |          |     |              |     |          |
|                                                                                     |                                      |                                    |                        |          |     |              |     |          |
|                                                                                     |                                      |                                    |                        |          |     |              |     |          |
|                                                                                     |                                      |                                    |                        |          |     |              |     |          |
|                                                                                     |                                      |                                    |                        |          |     |              |     |          |
|                                                                                     |                                      |                                    |                        |          |     |              |     |          |
|                                                                                     |                                      |                                    |                        |          |     |              |     |          |
|                                                                                     |                                      |                                    |                        |          |     |              |     |          |
|                                                                                     |                                      |                                    |                        |          |     |              |     |          |
| 3 items                                                                             |                                      |                                    |                        |          |     |              |     | 8EE 🖿    |

4. 選擇「Wireless <u>L</u>AN Connection」 (Choose "Wireless <u>L</u>AN Connection")

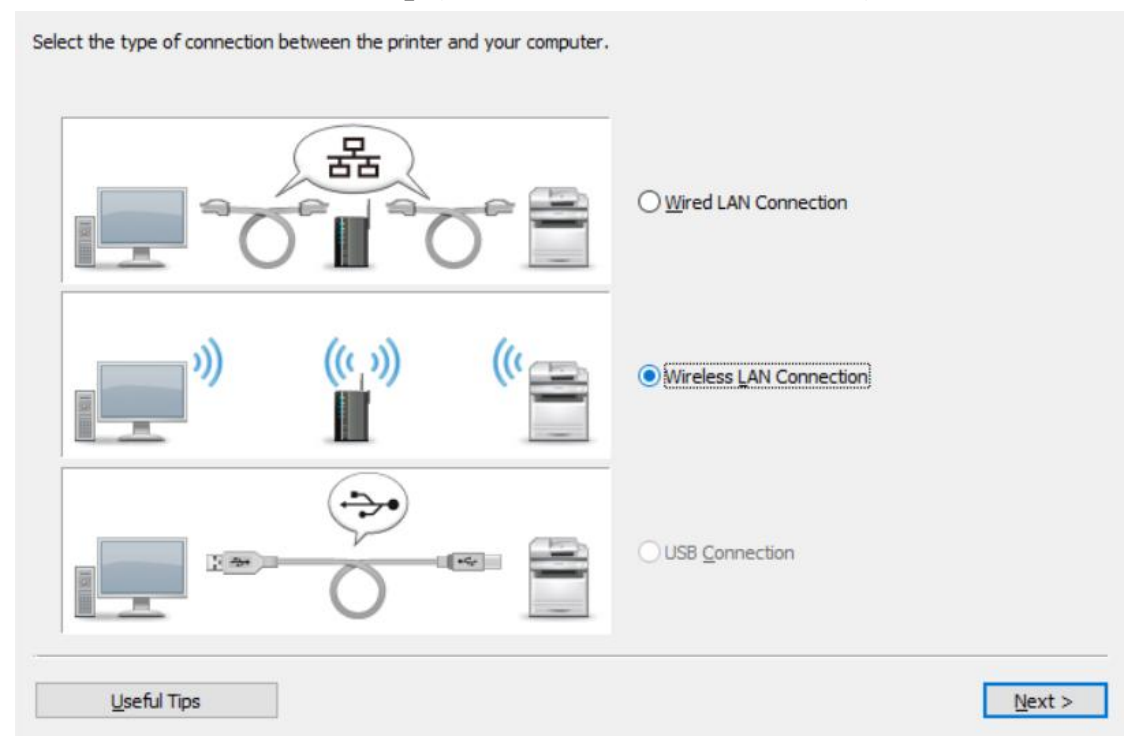

5. 選擇「<u>Y</u>es, I want to configure network settings」 (Choose "<u>Y</u>es, I want to configure network settings")

| 1. Finish configuring the netv                      | vork settings for you                         | r computer. Refer to l                             | Jseful Tips for more informati                          | ion.            |                         |
|-----------------------------------------------------|-----------------------------------------------|----------------------------------------------------|---------------------------------------------------------|-----------------|-------------------------|
| 2. Are you sure you want to                         | configure network s                           | ettings for the printer                            |                                                         |                 |                         |
|                                                     | )))<br>2000                                   | ("                                                 |                                                         | re network set  | tings.)<br>rk settings. |
| If Canon MF/LBP Network<br>want to configure networ | Setup Tool is starte<br>k settings.] to begin | d with the [Easy Insta<br>driver installation on t | llation] option of the CD-ROM<br>he subsequent screens. | 1 setup, select | [No, I do not           |

## 6. 選擇「<u>E</u>asy Setup 」 (Choose "<u>E</u>asy Setup")

| Select a method to configure the wireless LAN connection settings, and then dick [Next].                                                                                             |                               |
|----------------------------------------------------------------------------------------------------|-------------------------------|
| ● <u>Easy Setup</u><br>Selecting this is recommended.                                                                                                    |                               |
|                                                                                                    |                               |
| Connect the printer and wireless LAN access point by entering the SSID or WPS PIN code m<br>In addition to using DHCP, you can set the IP address manually, or by using BOOTP or RAR | anually.<br>P.                |
| * Select this if you need to configure the IP address settings again.                                                                                                    |                               |
|                                                                                                    |                               |
| <u>U</u> seful Tips                                                                                                    | < <u>B</u> ack <u>N</u> ext > |
|                                                                                                    |                               |

7. 選擇「My wireless LAN access point does not have a WPS button or I cannot find the button 」 (Choose "My wireless LAN access point does not have a WPS button or I cannot find the button")

| Check if your wireless LAN access point has a WPS button, and the                                                                                                    | Check if your wireless LAN access point has a WPS button, and then click [Next]. Refer to Useful Tips for more information. |  |  |  |  |  |  |  |  |
|----------------------------------------------------------------------------------------------------|----------------------------------------------------------------------------------------------------|--|--|--|--|--|--|--|--|
| $\bigcirc \underline{M} y$ wireless LAN access point has a WPS button                                                                                                    | My wireless LAN access point does not have a WPS button<br>or I cannot find the button                                      |  |  |  |  |  |  |  |  |
| Configure the settings using WPS. If your wireless LAN<br>access point supports WPS, the following can be found on<br>the wireless LAN access point, on its package, or in its<br>instruction manual. | You can also select this if you were unable to configure the settings using WPS.                                            |  |  |  |  |  |  |  |  |
| WPS                                                                                                    | ?                                                                                                    |  |  |  |  |  |  |  |  |
|                                                                                                    |                                                                                                    |  |  |  |  |  |  |  |  |
|                                                                                                    |                                                                                                    |  |  |  |  |  |  |  |  |
|                                                                                                    |                                                                                                    |  |  |  |  |  |  |  |  |
|                                                                                                    |                                                                                                    |  |  |  |  |  |  |  |  |
| Useful Tips                                                                                                    | < <u>B</u> ack <u>N</u> ext >                                                                                               |  |  |  |  |  |  |  |  |

8. 請使用 USB 電纜線連接印表機和電腦,開啟印表機然後按「<u>N</u>ext」(Connect printer and computer with the USB cable, and then turn on the printer, click "Next")

| Configure the network settings u<br>Caution: If the dialog for adding<br>settings. | sing a USB cable.<br>new hardware is displayed, make sure to click [Cancel] to close the dialog, and then configure the                                                                                                    |
|------------------------------------------------------------------------------------|----------------------------------------------------------------------------------------------------|
| 0                                                                                  | <ol> <li>Turn on the printer.</li> <li>* If the printer is already on, turn it off, and then turn it back on again after a moment.</li> </ol>                                                                                         |
|                                                                                    | <b>T</b>                                                                                                    |
| A                                                                                  | <ol> <li>Connect the printer to your computer using a USB cable.</li> <li>* If the printer is already connected with a USB cable,<br/>disconnect the USB cable from the printer, and then connect it to the printer again.</li> </ol> |
|                                                                                    | ~                                                                                                    |
|                                                                                    | 3. Click [Next] to go to next screen.                                                                                                    |
| <u>U</u> seful Tips                                                                | < <u>B</u> ack <u>N</u> ext >                                                                                                    |

9. 選擇連接點,按「下一步」 (Choose access points, click "Next")

| The<br>Sele<br>Ref | following wireless LAN access points have been de<br>ect your wireless LAN access point from the list, and<br>er to Useful Tips for information on how to confirm | tected.<br>I then click [Next].<br>the SSID of your wireless LAN ac | cess point.  |                   |
|--------------------|----------------------------------------------------------------------------------------------------|---------------------------------------------------------------------|--------------|-------------------|
|                    | Detected Wireless LAN Access Points:                                                                                                    |                                                                     |              |                   |
|                    | SSID                                                                                                    | Security                                                            |              |                   |
|                    | CHK-CC_New                                                                                                    | WPA2-PSK                                                            |              |                   |
|                    | MT_General                                                                                                    | WPA2-PSK                                                            |              |                   |
|                    | MT_Guest                                                                                                    | WPA2-PSK                                                            |              |                   |
|                    |                                                                                                    |                                                                     |              |                   |
|                    |                                                                                                    |                                                                     |              |                   |
|                    |                                                                                                    |                                                                     |              |                   |
|                    |                                                                                                    |                                                                     |              |                   |
|                    |                                                                                                    |                                                                     |              |                   |
|                    |                                                                                                    |                                                                     |              |                   |
|                    |                                                                                                    |                                                                     |              |                   |
|                    |                                                                                                    |                                                                     |              |                   |
|                    | The SSID may be printed on the wireless LAN acces                                                                                                    | s point.                                                            |              |                   |
|                    |                                                                                                    |                                                                     | Configure S  | ettings Again     |
|                    |                                                                                                    |                                                                     |              |                   |
|                    | Useful Tips                                                                                                    |                                                                     | < <u>B</u> a | ck <u>N</u> ext > |
|                    |                                                                                                    |                                                                     | · 2-         |                   |

10. 輸入 Wi-Fi 網路金鑰 (Type your Network Key)

| Enter the network key for the<br>Refer to Useful Tips for inforr | wireless LAN access point, and then click [Next].<br>nation on how to confirm the network key.    |
|------------------------------------------------------------------|---------------------------------------------------------------------------------------------------|
| Network <u>K</u> ey:                                             | Mask Network Key during Entry<br>The network key may be printed on the wireless LAN access point. |
| <u>U</u> seful Tips                                              | < Back                                                                                            |

11. 按指示拔除 USB 電纜線,按「下一步」 (Disconnect the USB cable, and then click "Next")

| Disconnect the USB cable, and then click [Next]. |                |                |
|--------------------------------------------------|----------------|----------------|
|                                                  |                |                |
|                                                  |                |                |
| <u>U</u> seful Tips                              | < <u>B</u> ack | <u>N</u> ext > |

12. 按「Exit」離開網路設定工具 (Click "Exit" to exit the wizard)

| Configuration of the network settings for the printer has ended.                             |
|----------------------------------------------------------------------------------------------|
| To check if the printer has connected to the network correctly, refer to Useful Tips.        |
| Click [Exit] to exit the wizard.                                                             |
| To save the operation logs for Canon MF/LBP Network Setup Tool, click [Save Operation Logs]. |
|                                                                                              |
|                                                                                              |
|                                                                                              |
|                                                                                              |
|                                                                                              |
| Save Operation Logs                                                                          |
| Useful Tips < Back Exit                                                                      |

13. 再次回到早前解壓縮的文件夾 (Go back to the download folder)

| 📜 🛛 📜 👻 🛛 Downloads                                                                |                                    |                  |             |       | _                |  | ×     |
|------------------------------------------------------------------------------------|------------------------------------|------------------|-------------|-------|------------------|--|-------|
| Fale Home Share View                                                               |                                    |                  |             |       |                  |  |       |
| $\leftarrow$ $\rightarrow$ $\checkmark$ $\uparrow$ 📜 $\diamond$ This PC $\diamond$ | Downloads >                        |                  |             | ~ Ū   | Search Downloads |  | P     |
| 🖈 Quick access                                                                     | Name                               | Date modified    | Туре        | Size  |                  |  |       |
| 😂 Dropbox                                                                          | LBP7100Cn_7110Cw_V2062_W32_uk_EN_3 | 27/10/2015 11:16 | File folder |       |                  |  |       |
| OneDrive                                                                           | UBP7100Cn_7110Cw_V2062_W32_uk_EN_3 | 27/10/2015 11:09 | Application | 37,59 | 6 KB             |  |       |
| This PC                                                                            |                                    |                  |             |       |                  |  |       |
| Interview Network                                                                  |                                    |                  |             |       |                  |  |       |
| • Homegroup                                                                        |                                    |                  |             |       |                  |  |       |
|                                                                                    |                                    |                  |             |       |                  |  |       |
|                                                                                    |                                    |                  |             |       |                  |  |       |
|                                                                                    |                                    |                  |             |       |                  |  |       |
|                                                                                    |                                    |                  |             |       |                  |  |       |
|                                                                                    |                                    |                  |             |       |                  |  |       |
|                                                                                    |                                    |                  |             |       |                  |  |       |
|                                                                                    |                                    |                  |             |       |                  |  |       |
|                                                                                    |                                    |                  |             |       |                  |  |       |
|                                                                                    |                                    |                  |             |       |                  |  |       |
| 2 items 1 item selected                                                            |                                    |                  |             |       |                  |  | (EE 🖿 |

14. 進入文件夾,「Driver」文件夾,然後開啓"Setup.exe"文件開始安裝設定 (Go into "Driver", then Double Click / Open "Setup.exe")

| III I III =                                                    | Application Tools Driver |                                 |                                 |                   |  | - | ×      |
|----------------------------------------------------------------|--------------------------|---------------------------------|---------------------------------|-------------------|--|---|--------|
| Home     Junite     Home     Junite     Home     Search Driver |                          |                                 |                                 |                   |  |   | P      |
| 🖈 Quick access                                                 | Name                     | Date modified                   | Туре                            | Size              |  |   |        |
| 瑟 Dropbox                                                      | Appendix                 | 27/10/2015 11:16                | File folder                     |                   |  |   |        |
| la OneDrive                                                    | MISC                     | 27/10/2015 11:16                | File folder                     |                   |  |   |        |
| S This PC                                                      | Readme                   | 3/6/2013 9:00<br>19/4/2013 9:00 | HTML Application<br>Application | 79 KB<br>2,704 KB |  |   |        |
| Wetwork                                                        | Setup                    | 19/4/2013 9:00                  | Configuration setti             | 1 KB              |  |   |        |
| - Homegroup                                                    |                          |                                 |                                 |                   |  |   |        |
|                                                                |                          |                                 |                                 |                   |  |   |        |
|                                                                |                          |                                 |                                 |                   |  |   |        |
|                                                                |                          |                                 |                                 |                   |  |   |        |
|                                                                |                          |                                 |                                 |                   |  |   |        |
|                                                                |                          |                                 |                                 |                   |  |   |        |
|                                                                |                          |                                 |                                 |                   |  |   |        |
|                                                                |                          |                                 |                                 |                   |  |   |        |
| 6 items   1 item selected 2.63 MB                              |                          |                                 |                                 |                   |  |   | 800 KM |

## 15. 按「<u>Y</u>es」 (Click "<u>Y</u>es")

| icense Agreement                                                                                                    |                                                                                                    | Size.                                                                                         |
|----------------------------------------------------------------------------------------------------|----------------------------------------------------------------------------------------------------|-----------------------------------------------------------------------------------------------|
| Please read the following license agreement co<br>carefully. Click [Yes] to agree to the license ag                                                                                                    | preement.                                                                                                    | <b>U</b>                                                                                      |
| CANON SOFTWARE LICENSE AGREEMENT                                                                                                    |                                                                                                    | ^                                                                                             |
| IMPORTANT!                                                                                                    |                                                                                                    |                                                                                               |
| This is a legal agreement ("Agreement") betwee<br>your use of Canon's software programs includin<br>thereof (the "Software") for certain Canon's cop<br>peripherals (the "Products").                                                                                                    | en you and Canon Inc. ("Can<br>g the related manuals or any<br>pying machines, printers and                                                                               | on") and governing<br>/ printed material<br>  multifunctional                                 |
|                                                                                                    |                                                                                                    |                                                                                               |
| READ CAREFULLY AND UNDERSTAND ALL O<br>DESCRIBED IN THIS AGREEMENT BEFORE I<br>THE BUTTON INDICATING YOUR ACCEPTAN<br>THE SOFTWARE, YOU AGREE TO BE BOUND<br>AGREEMENT. IF YOU DO NOT AGREE TO TH<br>OF THIS AGREEMENT, DO NOT USE THE SO<br>BECAUSE THE SOFTWARE WAS PROVIDED                                                    | OF THE RIGHTS AND REST<br>INSTALLING THE SOFTWA<br>NCE AS STATED BELOW O<br>BY THE TERMS AND CON<br>HE FOLLOWING TERMS AN<br>FTWARE. NO REFUND WI<br>TO YOU AT NO CHARGE. | RICTIONS<br>RE. BY CLICKING<br>R INSTALLING<br>DITIONS OF THIS<br>ID CONDITIONS<br>LL BE MADE |
| READ CAREFULLY AND UNDERSTAND ALL (<br>DESCRIBED IN THIS AGREEMENT BEFORE I<br>THE BUTTON INDICATING YOUR ACCEPTAL<br>THE SOFTWARE, YOU AGREE TO BE BOUND<br>AGREEMENT. IF YOU DO NOT AGREE TO TH<br>OF THIS AGREEMENT, DO NOT USE THE SO<br>BECAUSE THE SOFTWARE WAS PROVIDED<br>TO you agree to the terms in license agreement: | DF THE RIGHTS AND REST<br>INSTALLING THE SOFTWA<br>NCE AS STATED BELOW O<br>BY THE TERMS AND CON<br>HE FOLLOWING TERMS AN<br>FTWARE. NO REFUND WI<br>TO YOU AT NO CHARGE. | RICTIONS<br>RE. BY CLICKING<br>R INSTALLING<br>DITIONS OF THIS<br>ID CONDITIONS<br>LL BE MADE |

16. 選「Search for Network Printers to Install」,按「Next」 (Select "Search for Network Printers to Install", then click "Next")

| Printer Installation<br>Select printer installation.                                                                                                    |                                        |                   |      |
|----------------------------------------------------------------------------------------------------|----------------------------------------|-------------------|------|
| Printer Installation                                                                                                    |                                        |                   |      |
|                                                                                                    | O Manually Set Port to Install         |                   |      |
|                                                                                                    | Search for Network Printers to Install |                   |      |
| Colored and the second second |                                        | Detailed Settings |      |
|                                                                                                    | O Install with USB Connection          |                   |      |
| Installs printers connecte                                                                                                    | ed to the TCP/IP network.              |                   |      |
|                                                                                                    |                                        |                   |      |
|                                                                                                    | < <u>B</u> ack                         | Next > Ca         | ncel |

17. 從 IPv4 Devices 點選印表機,按「Add」新增印表機如下圖,按「Next」(Select Printer at IPv4 Devices Printer List, Press "Add" add printer, then click "Next")

| Select Printers to Ins<br>Select the printers                                                                                                    | tall<br>to add, and then cli                          | ick [Add].                                                |                      |                                                                     |
|----------------------------------------------------------------------------------------------------|-------------------------------------------------------|-----------------------------------------------------------|----------------------|---------------------------------------------------------------------|
| IPv4 Devices                                                                                                    |                                                       |                                                           | Manual Searc         | h by IP Address                                                     |
| Printer List:                                                                                                    |                                                       |                                                           |                      |                                                                     |
| Device Name                                                                                                    | Product Name                                          | IP Address                                                | N                    | IAC Address                                                         |
| LBP7110Cw                                                                                                    | LBP7110Cw                                             | 192.168.1.117                                             | ]                    | )Ci                                                                 |
|                                                                                                    |                                                       |                                                           |                      |                                                                     |
| <                                                                                                    |                                                       |                                                           |                      | >                                                                   |
|                                                                                                    |                                                       |                                                           | Select All           | Search Again                                                        |
| Printer List for <u>D</u> river                                                                                                    | <u>A</u> dd<br>Installation:                          |                                                           | iove                 |                                                                     |
| Device Name                                                                                                    | Product Name                                          | IP Address                                                |                      | MAC Address                                                         |
| Set Printer Inform                                                                                                    | nation                                                |                                                           |                      |                                                                     |
|                                                                                                    |                                                       | < <u>B</u> ac                                             | k <u>N</u> ext >     | Cancel                                                              |
|                                                                                                    |                                                       |                                                           |                      |                                                                     |
| Select Printers to Ins<br>Select the printers                                                                                                    | tall<br>to add, and then cli                          | ick [Add].                                                |                      |                                                                     |
| Select Printers to Ins<br>Select the printers                                                                                                    | tall<br>to add, and then di                           | ick [Add].                                                | Manual Searc         | h by IP Address                                                     |
| Select Printers to Ins<br>Select the printers<br>IPv4 Devices<br>Printer List:                                                                                           | tall<br>to add, and then di                           | ick [Add].                                                | <u>M</u> anual Searc | h by IP Address                                                     |
| Select Printers to Ins<br>Select the printers<br>IPv4 Devices<br>Printer List:<br>Device Name                                                                            | to add, and then di                                   | ick [Add].<br>IP Address                                  | Manual Searc         | th by IP Address<br>1AC Address                                     |
| Select Printers to Ins<br>Select the printers<br>IPv4 Devices<br>Printer List:<br>Device Name                                                                            | to add, and then di                                   | ick [Add].<br>IP Address                                  | Manual Searc         | h by IP Address<br>AAC Address                                      |
| Select Printers to Ins<br>Select the printers<br>IPv4 Devices<br>Printer List:<br>Device Name                                                                            | to add, and then di                                   | ick [Add].<br>IP Address                                  | Manual Search        | h by IP Address<br>AAC Address<br>><br>Search Again                 |
| Select Printers to Ins<br>Select the printers<br>IPv4 Devices<br>Printer List:<br>Device Name                                                                            | Product Name Add                                      | ick [Add].<br>IP Address                                  | Manual Search        | h by IP Address<br>AAC Address<br>><br>Search Again                 |
| Select Printers to Ins<br>Select the printers<br>IPv4 Devices<br>Printer List:<br>Device Name                                                                            | Product Name Add Installation: Product Name           | IP Address IP Address IP Address                          | Manual Search        | h by IP Address<br>AAC Address<br>><br>Search Again<br>MAC Address  |
| Select Printers to Ins<br>Select the printers<br>IPv4 Devices<br>Printer List:<br>Device Name<br>Cevice Name<br>LBP7110Cw                                                | Product Name Add Installation: Product Name LBP7110Cw | IP Address IP Address IP Address 192.168.1.117            | Manual Search        | A by IP Address<br>AAC Address<br>Search Again<br>MAC Address<br>DC |
| Select Printers to Ins<br>Select the printers<br>IPv4 Devices<br>Printer List:<br>Device Name<br>Cevice Name<br>EBP7110Cw                                                | Product Name Add Installation: Product Name LBP7110Cw | IP Address IP Address IP Address IP Address 192.168.1.117 | Manual Search        | A by IP Address<br>AAC Address<br>Search Again<br>MAC Address<br>DC |
| Select Printers to Ins<br>Select the printers<br>IPv4 Devices<br>Printer List:<br>Device Name<br>Cevice Name<br>Device Name<br>Device Name<br>Device Name<br>Device Name | Product Name Add Installation: Product Name LBP7110Cw | IP Address IP Address IP Address IP 2.168.1.117           | Manual Search        | AC Address<br>MAC Address<br>MAC Address<br>DC                      |

18. 按「Start」 (Click "Start")

The setup program will install the drivers with the following settings. Confirm the settings. Printer List for Driver Installation: = Add = Printer: LBP7110CW Driver : Canon LBP7100C/7110C Port : CNMFNP\_DC Click [Start] to install.

19. 正在安裝,請等待 (Waiting for the installation progress)

| Installing<br>The program features you selected are being installed.      |  |
|---------------------------------------------------------------------------|--|
| Setup Wizard is installing the LBP7100C/7110C printer driver. Please wait |  |
| Status:<br>Registering printer                                            |  |
|                                                                           |  |

20. 建議剔選「Restart My Computer Now」,按「Restart」重新開機 (We recommend choose "Re<u>s</u>tart My Computer Now", and then restart computer)

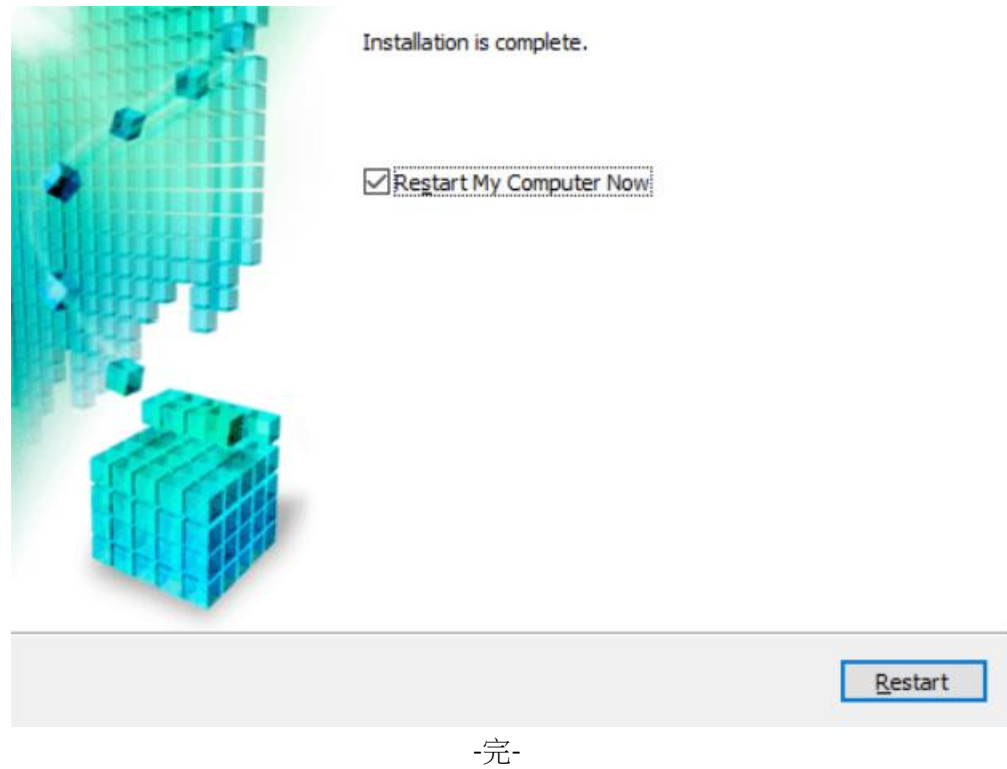

-End-